## ■使用した Google アカウントの削除

- ① Chromebook のログイン画面で、削除する名前をタップ
- ② 名前の横にある下矢印 をタップ

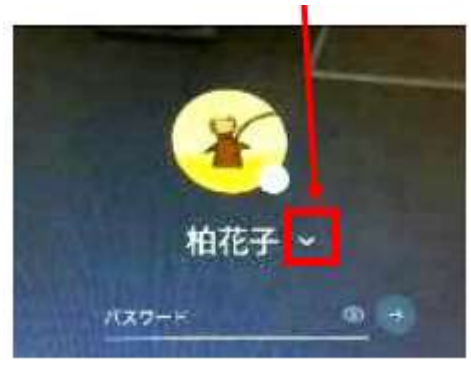

④ 表示されたボックスで [アカウントを削除] をタップ

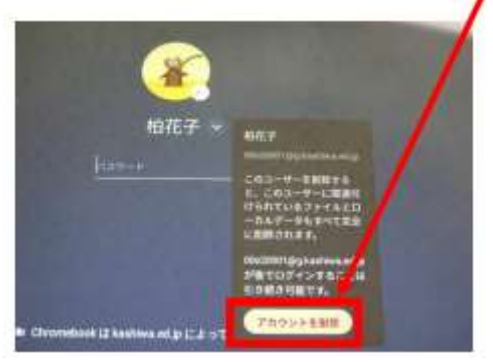

③ [アカウントを削除]をタップ

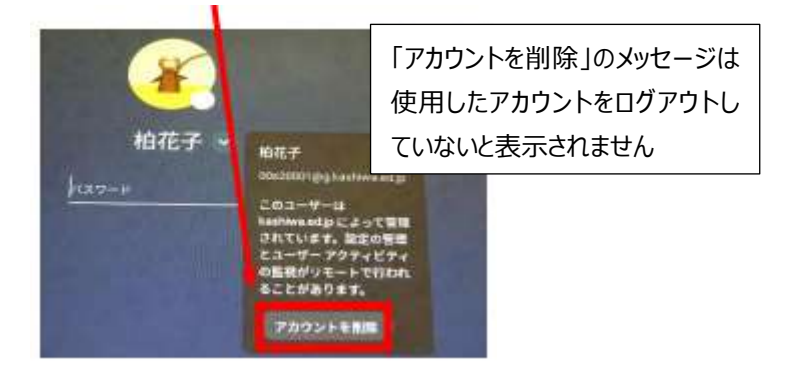